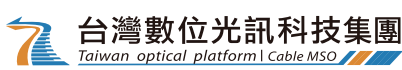

# ①下載、註冊friDay影音帳戶

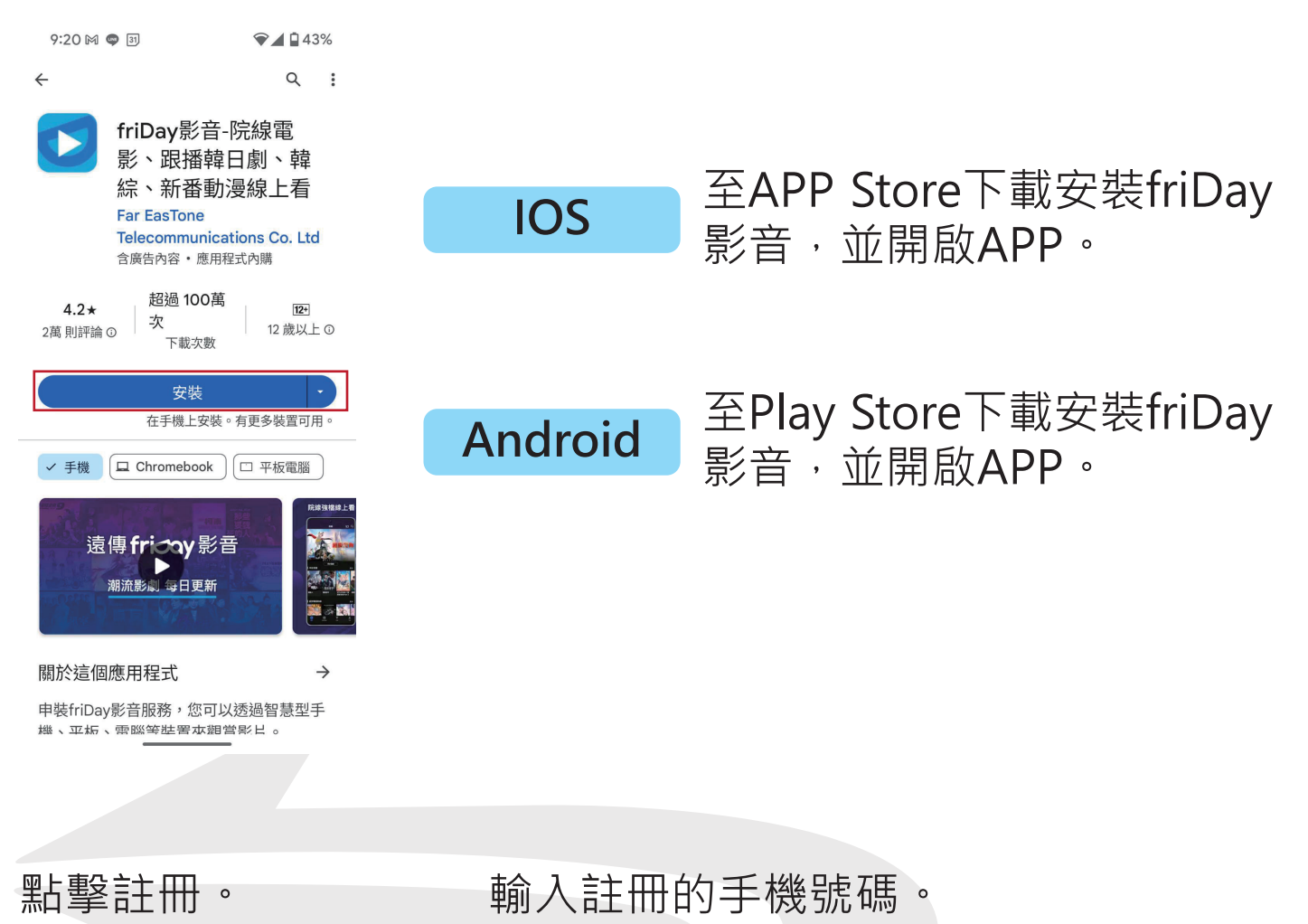

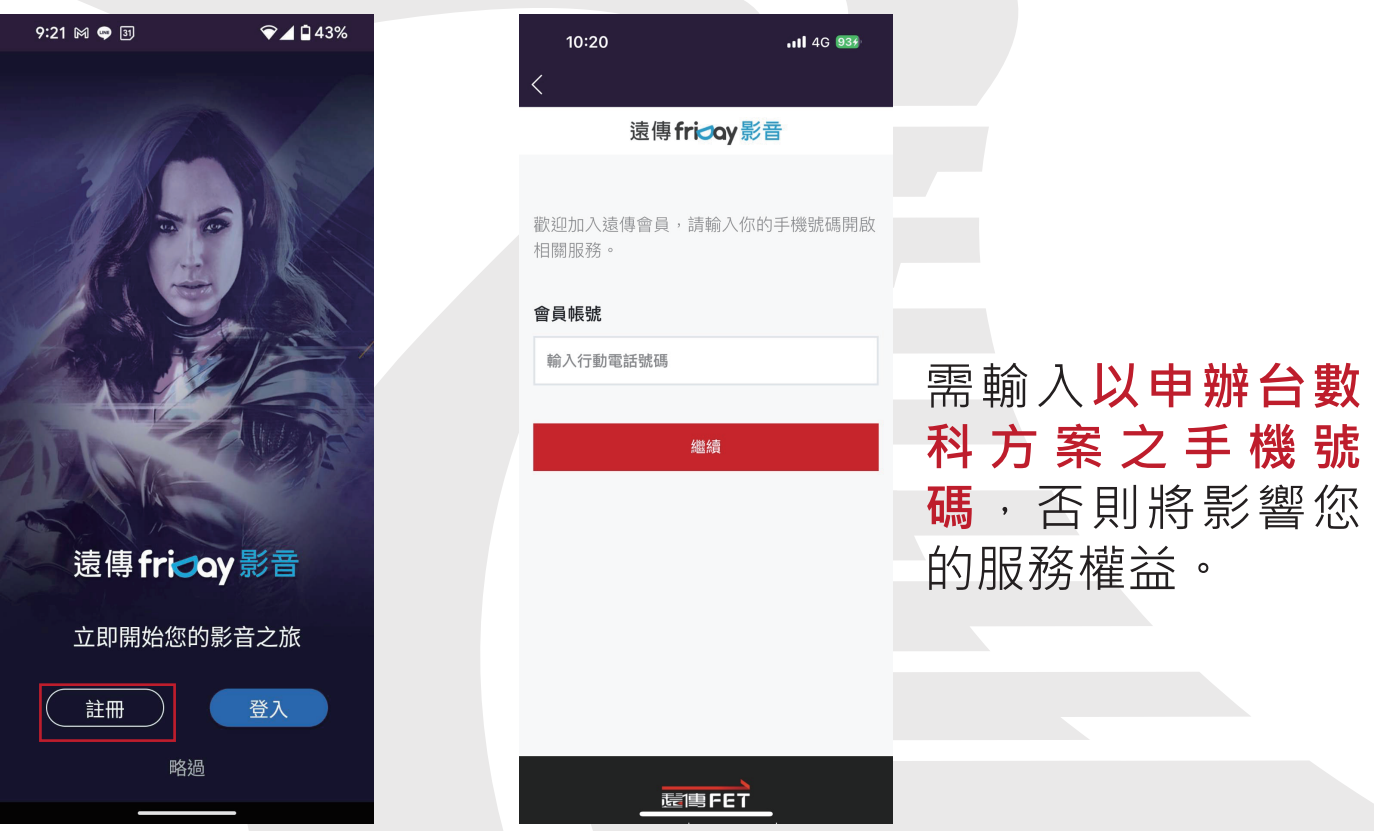

1

台灣數位光訊科技集團 Taiwan optical platform | Cable MSC

> 2帳號與方案 進入APP後,點選「我 的帳號與方案」。

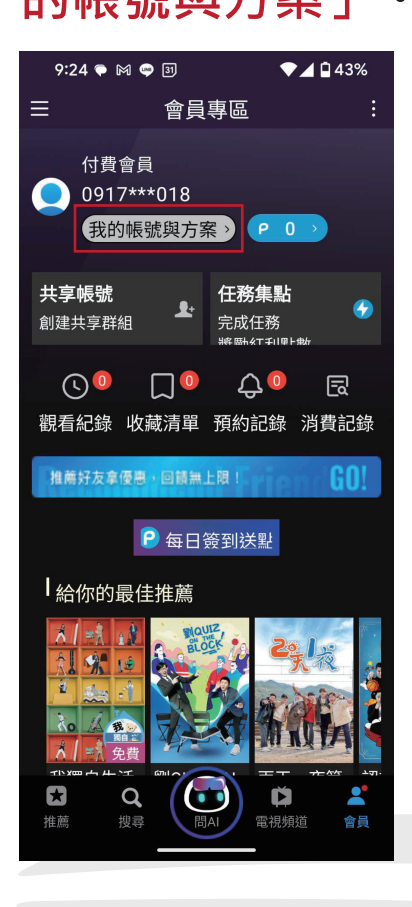

#### 在可使用方案中,確認是否 有「台數科試用方案」。 ▼⊿ 🖬 43% 9:24 🗭 🕅 🤿 🛐 我的帳號與方案 帳號資訊 若有變更資訊需求,請點擊「修改個人資料」 或「付款工具維護」按鈕更新 基本資訊 帳號: 0917\*\*\*018 修改個人資料 付款工具維護 **一**可使用方案 影劇 單片 friDay影台數科 影劇館儲值贈 若無此書面,請 31天試用方案 品:「用券」型單 片任選2片 與客服中心聯 使用期間 使用期間 2024/04/30

絡:04-449 5678

2024/04/30

A0 - 000 A /0

③電視會員開通

開啟哈TV+,點選「哈TV加值」

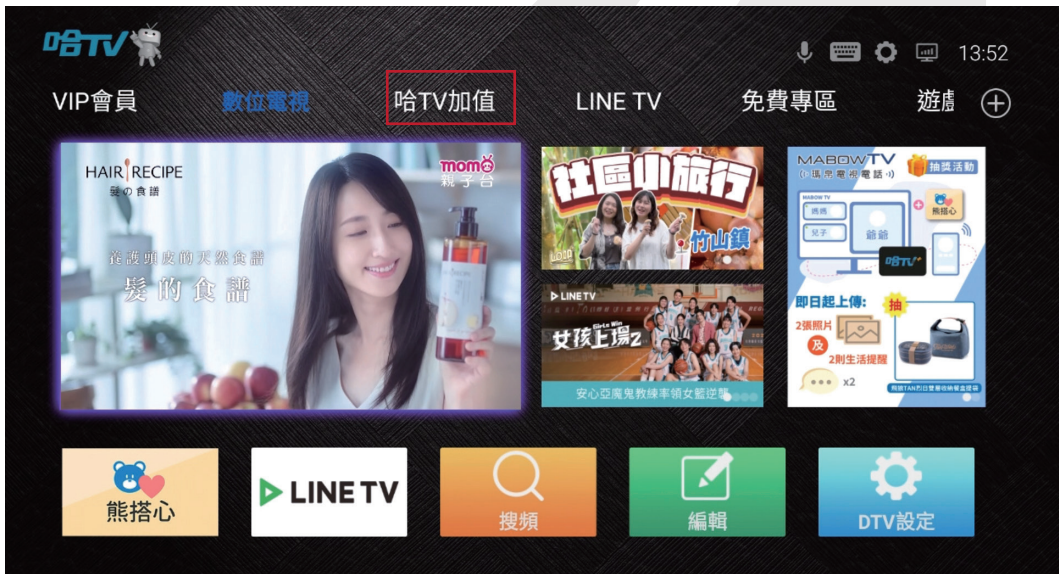

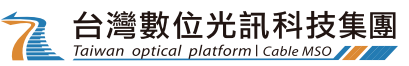

#### 選擇「friDay 影音」。 ₽₽тт∕/\* J 📟 Ö 🛜 09:07 VIP會員 數位電視 LINE TV 免費專區 遊戲(十) 影音推薦 You Tube friday 影音 |應用推薦 6 居家服務 🖸 🚍 🖴 MABDWTV 國圖到你家 6 (•瑪帛電視電話,)) 熊搭心 🧰 Q乎叫黃背心 | 韓國熱銷必買《全台最低價》

# 點選「會員專區」→登入方式選擇「TV驗證碼」。

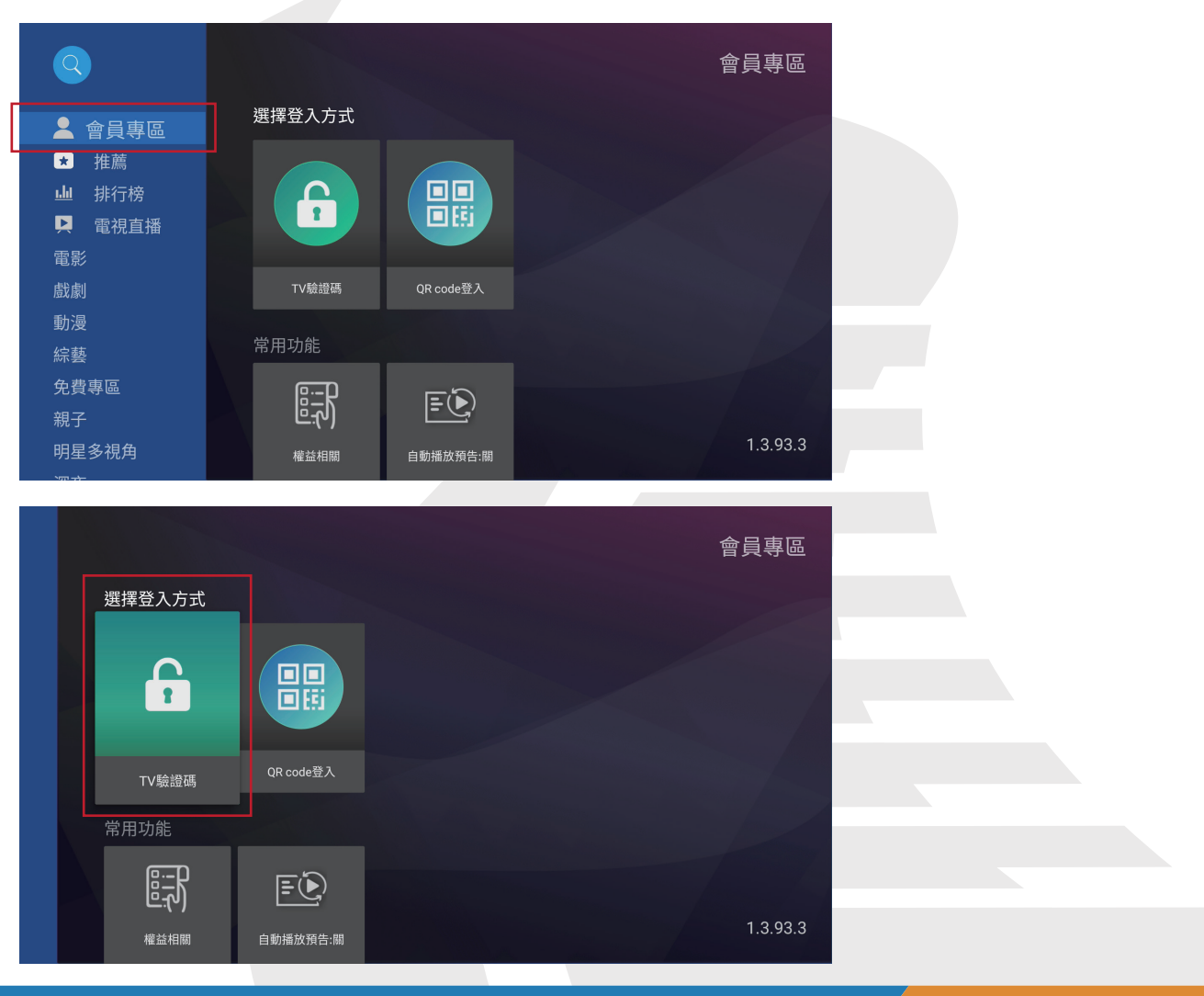

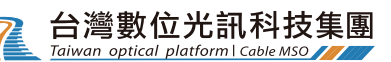

### 進入此畫面後,開啟**手機APP**。

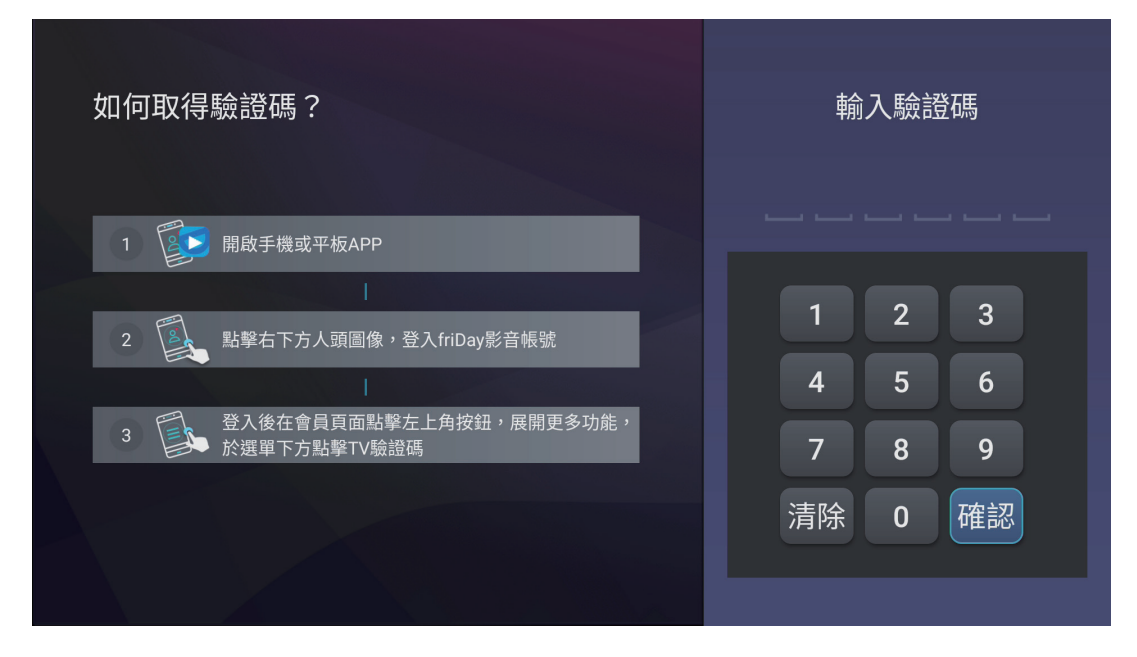

## 開 啟 選 項 → 選 擇 「TV**驗證碼」**。

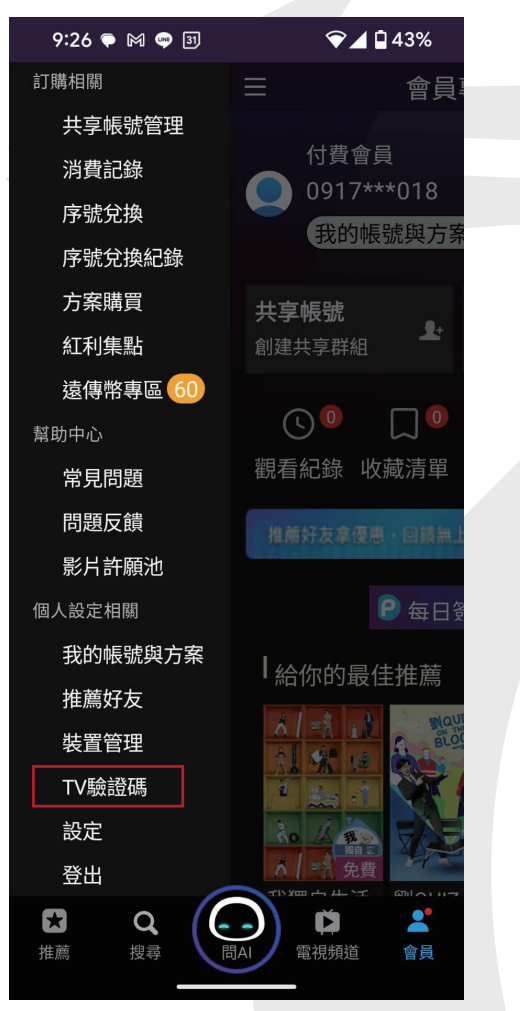

### 取得驗整碼後,於電 視輸入此組號碼。

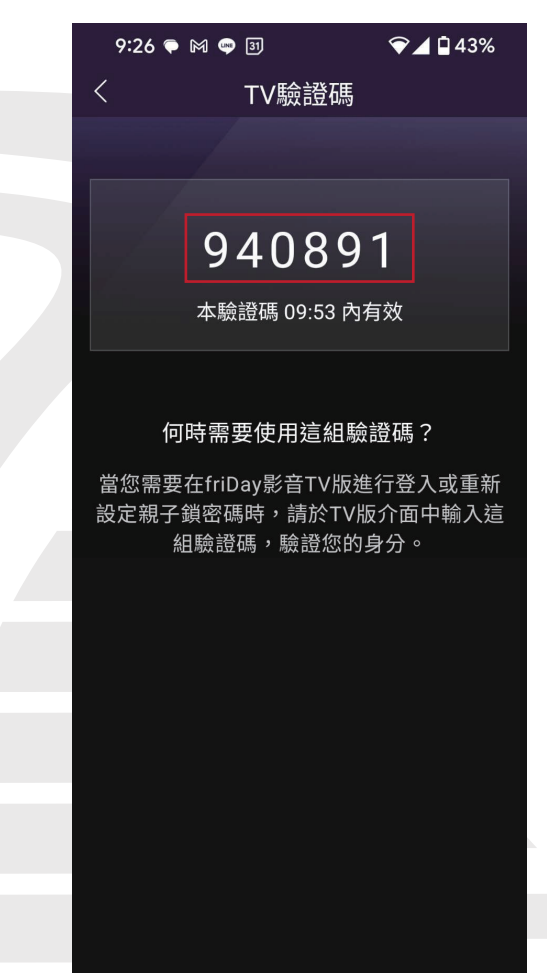

## 使用遙控器輸入驗證碼。

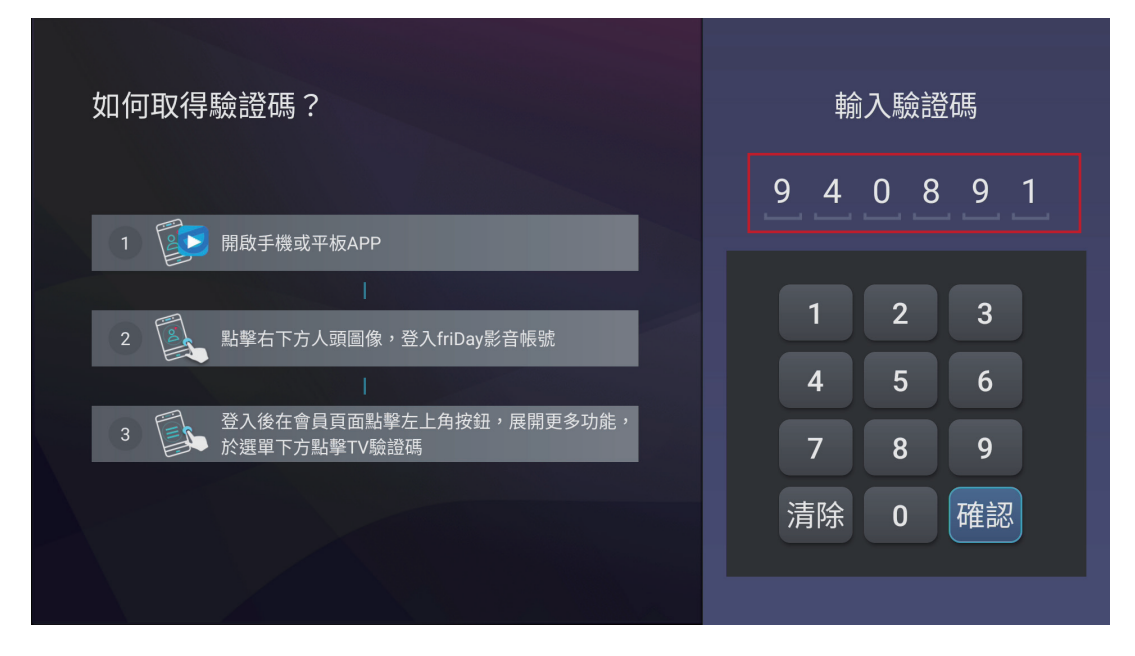

# 出現「登入成功」畫面,即完成friDay 影音的開通。

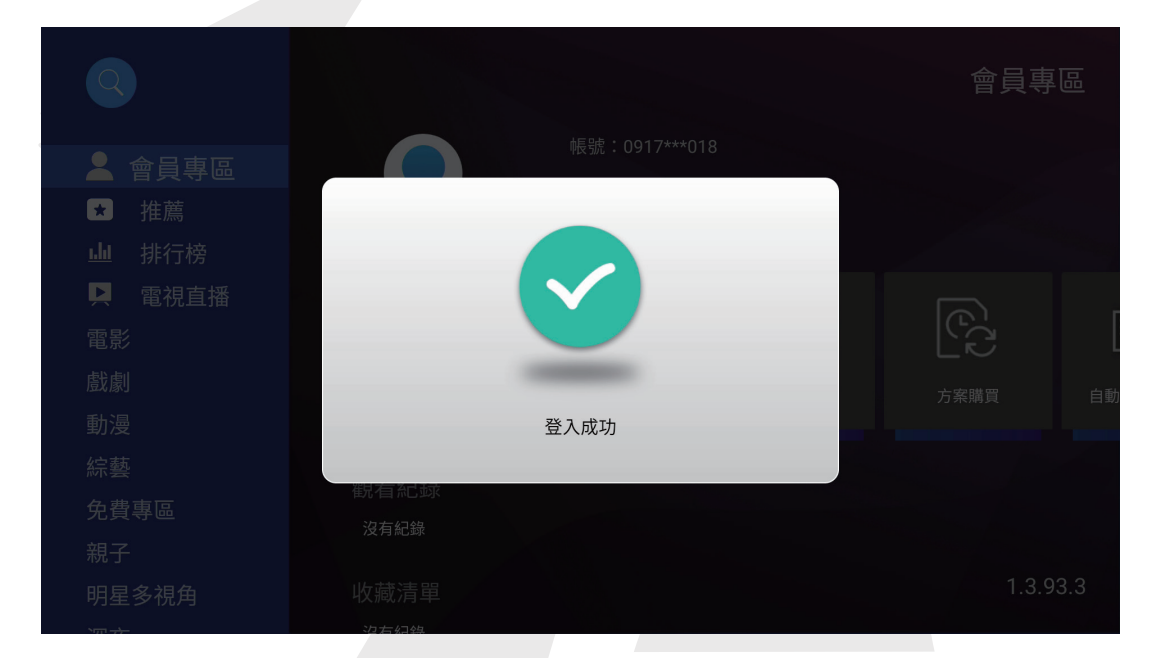